### **PARENTS & GUARDIANS**

# Step-by-step Guide

to help students use Paper

### Student Login: Students can log in through

Once students have logged into Paper they have the option to either begin a live chat session with a Paper tutor or submit written work for review.

## → Start a live chat & ask a question

In the student dashboard, students can type a question into the chat box or select a subject to ask a more specific question. Either of these options will connect students with a tutor instantly.

#### Submit written work for review

Any written work such as essays, lab reports, or college applications can be reviewed by a Paper tutor who will return the written piece with feedback. Click on "Upload an essay" and follow the instructions to begin.

PAPER

# → What happens during a live chat with a tutor?

Live chat tutoring sessions allow students to message 1-on-1 with a tutor. Students can share the question they need help with by typing the question out, uploading a screenshot or uploading files from their teachers. Tutors ask guiding questions to help students understand their homework, never giving away any answers.

## Want to learn more about how to use Paper?

Join us for one of our free information sessions available in English or Spanish by <u>clicking here</u>.